## How to set up a PPtP server on your DFL-210

Firstly you will need to upgrade your Firewall's firmware before you continue with the setup. Firmware can be downloaded here  $\rightarrow \frac{ftp://ftp.dlinktech.co.za}{ftp://ftp.dlinktech.co.za}$ 

## Log into your firewall.

To log in, open your browser and type the IP address of the firewall in the address bar and press "Enter".

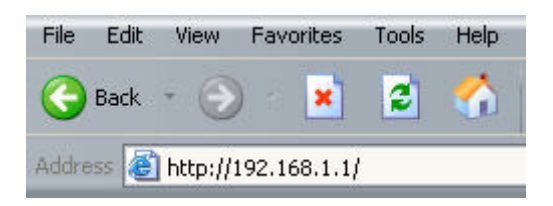

This will take you to the Login screen. Use "admin" as username and "admin" as password.

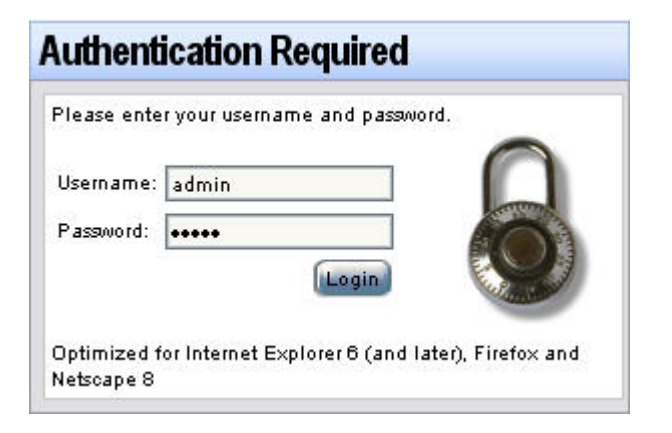

Now you are logged into your firewall.

## Upgrading the firmware.

Click on Maintenance and then upgrade.

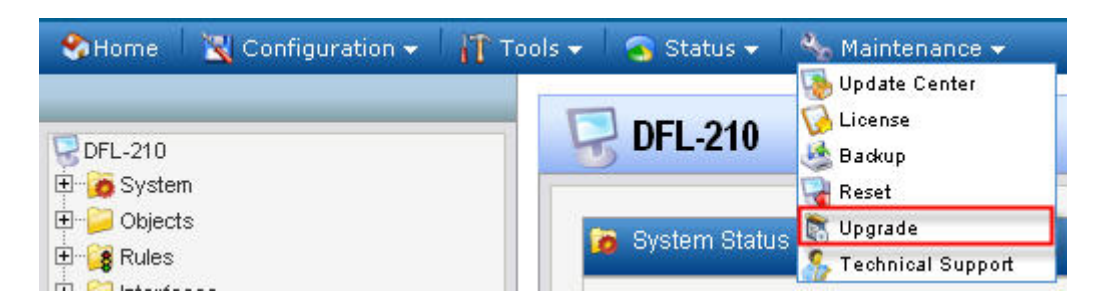

Click on the Browse button (1) to browse to the firmware you downloaded and saved on your computer, select it and click on Upload firmware (2).

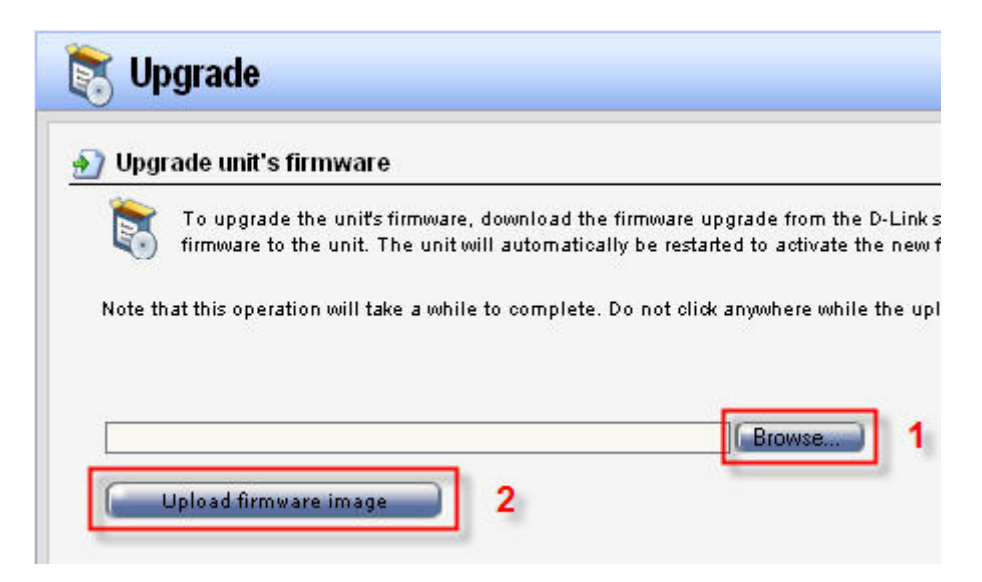

You have now upgraded your firmware.

Now you have factory reset your firewall by clicking Maintenance and Reset.

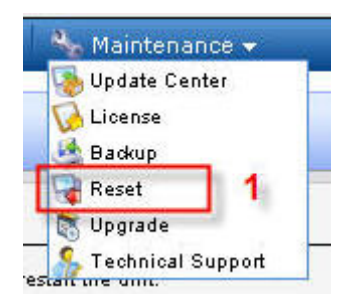

Choose the 1<sup>st</sup> option under Reset to factory defaults and click reset to factory defaults.

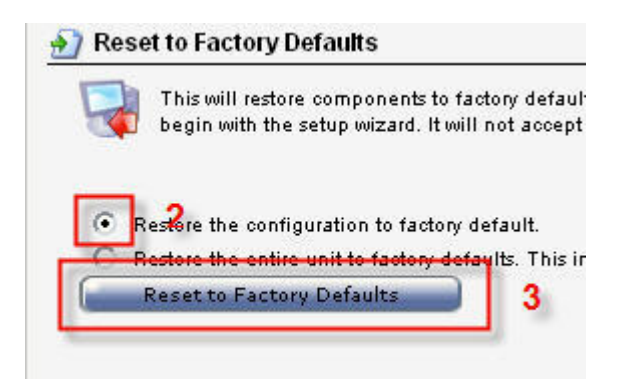

Log into your firewall again and then run the setup wizard and click next till you get to the WAN interface settings. Choose Wan in the drop-down menu and then next.

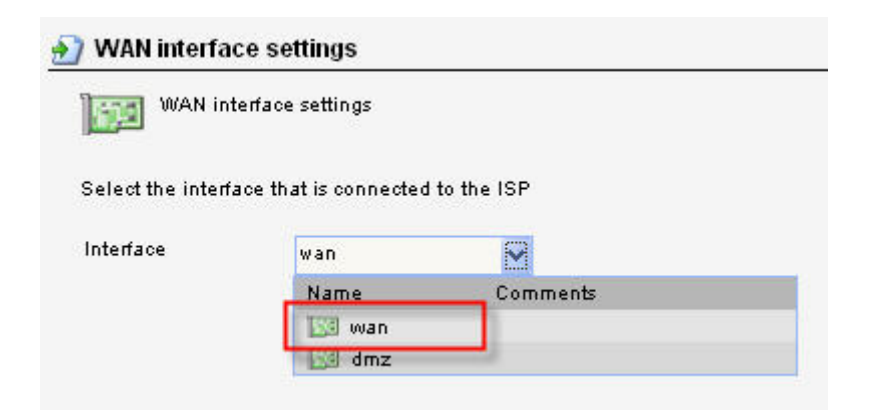

Choose the PPPoE option and click next

PPPoE - account details needed PPP over Ethernet connection. Used in many DSL and cable modem networks. After providing account details, everything is automatic.

Fill in you username and password as per your ISP.

| PPPoE setti                                 | ngs                                      |
|---------------------------------------------|------------------------------------------|
| PPP over Ethernet c<br>everything is automa | onnections are used in many DSI<br>atic. |
|                                             |                                          |
| Username                                    | username@telkom.co.z                     |
| Username<br>Password                        | username@telkom.co.z                     |
| Username<br>Password<br>Confirm password    | username@telkom.co.z                     |

Click on activate when done.

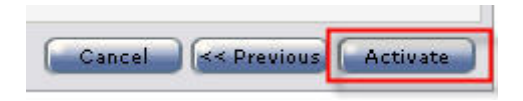

You are done with your Internet connection setup.

Now we need to set up your DDNS account. Click System  $\rightarrow$  Misc. clients  $\rightarrow$  Add and choose DynDnsClientDyndnsOrg. (Note that this firewall will not accept an account from *no-ip.com*)

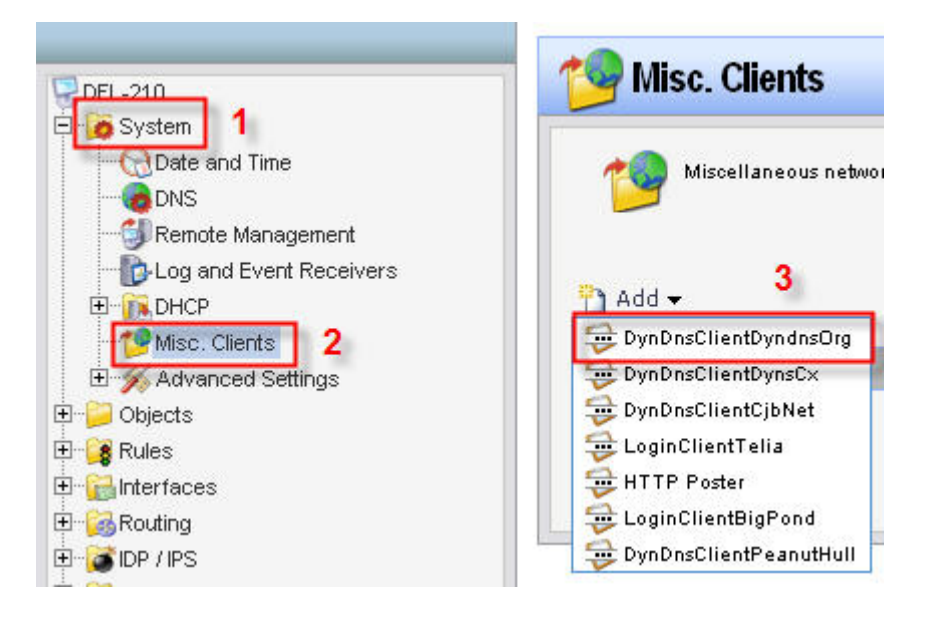

Fill in your hostname, username and password for you DDNS account and click OK.

| 藰 Dyndns.org Dyn     | DNS Client               |                                        |
|----------------------|--------------------------|----------------------------------------|
| Dyn DN8 Configure th | e parameters used to con | nect to the dyndns.org DynDNS service. |
| -                    | -                        |                                        |
| DNSName:             | test.dynalias.net        | eg: test.dyndns.org                    |
| Username:            | test                     |                                        |
| Password:            | •••••                    |                                        |
| Confirm Password:    | •••••                    |                                        |

Click on Objects  $\rightarrow$  Address Book to see if your DNS's was discovered by your PPPoE client.

| Address Book          |                           |                                      |                                                       |
|-----------------------|---------------------------|--------------------------------------|-------------------------------------------------------|
| The Address Book cont | ains symbolic names for v | arious types of addresses, including | IP networks and Ethernet MAC addresses.               |
| 🖞 Add 🗸               |                           |                                      |                                                       |
| Name 🔻                | Address 🔻                 | User Auth Groups 💌                   | Comments 🔻                                            |
| 😽 all-nets            | 0.0.0/0                   |                                      | All possible networks                                 |
| 🙀 InterfaceAddresses  |                           |                                      | This folder contains addresses for interfaces         |
| 🖁 wan1_dns1           | 0.0.0.0 🔶                 |                                      | Primary DNS server received from PPPoE client wan1.   |
| 🖁 wan1_dns2           | 0.0.0.0 🔶                 |                                      | Secondary DNS server received from PPPoE client wan1. |

To set up your DNS settings click on System and DNS and choose wan\_dns1 for your Primary server and wan\_dns2 for your secondary server.

| DFL-210                 |                   |          |   |
|-------------------------|-------------------|----------|---|
| Date and Time           | Primary Server:   | wan_dns1 | ~ |
| Remote Management       | Secondary Server: | wan_dns2 | ~ |
| Log and Event Receivers | Tertiary Server:  | (None)   | ~ |

Now we need to set up a rule to allow remote users to ping the WAN side of the firewall. Click on Rules  $\rightarrow$  IP Rules  $\rightarrow$  Add  $\rightarrow$  IP Rule.

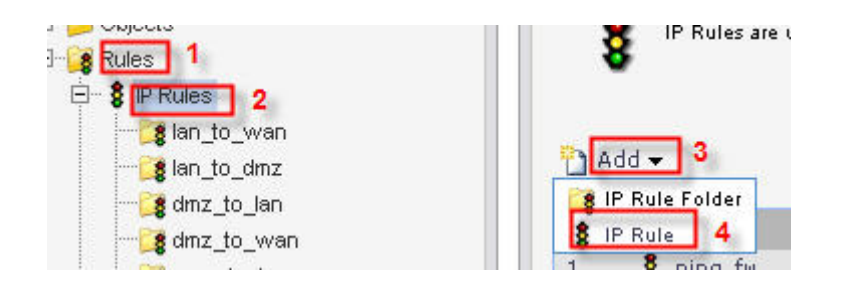

Enter the following settings exactly as in picture below and click on OK.

|           | n idie specifies o | hat action to | ) perform on network traffic | th. |  |
|-----------|--------------------|---------------|------------------------------|-----|--|
| Name:     | ping-wan           | 1             |                              |     |  |
| Action:   | Allow              | ~             |                              |     |  |
| Service:  | all_icmp           | ~             |                              |     |  |
| Schedule: | (None)             | ~             |                              |     |  |
|           |                    |               |                              |     |  |
| Address   | Filter             |               |                              |     |  |
| Address   | Filter             | ice and sour  | ce network together with d   |     |  |
| Address   | Filter             | ice and sour  | ce network, together with d  | est |  |

Now we need to create a PPtP server IP address. To do this click  $\rightarrow$  Objects  $\rightarrow$  Address Book  $\rightarrow$  InterfaceAddresses  $\rightarrow$  Add  $\rightarrow$  IP address.

| Dijects         | An address folder o    |
|-----------------|------------------------|
| ALG             |                        |
| Services        | 🎦 Add 👻 🙎              |
| Schedules       | IP4 group              |
|                 | IP address 3           |
| 🗄 🔀 VPN Objects | Ethernet address group |
| 🗄 📴 Rules       | Ethernet address       |

Enter settings exactly as in picture below. (Note that PPtP-server-IP needs to be different than the IP address of the firewall which is 192.168.1.1.)

| Name:       | pptp-server-ipaddress |
|-------------|-----------------------|
| IP Address: | 192.168.1.2           |

Now we need to set up an IP address range - this is the IP addresses that will be allocated to each authenticated remote user.

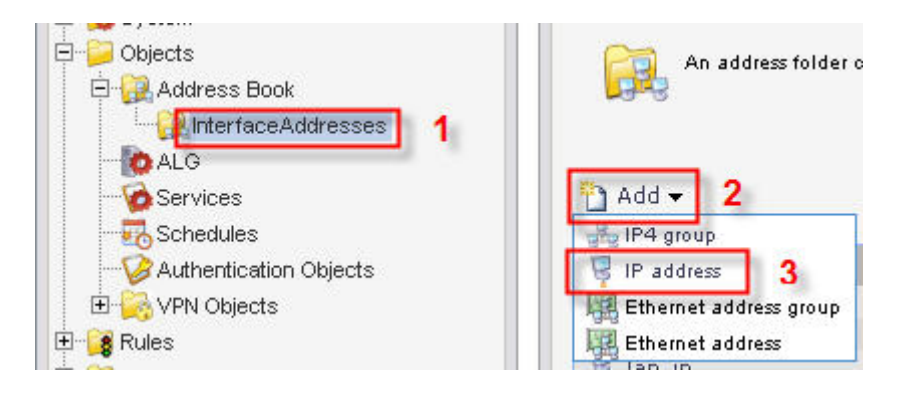

Enter settings exactly as in picture below. (Note that PPtP-server-IP range also needs to be different than the IP range of the network behind the firewall which is 192.168.1.x)

| ame:       | pptp-ip-range                                  |
|------------|------------------------------------------------|
| Address:   | 192.168.2.3-192.168.2.99                       |
| r Address. | 192.168.2.3-192.168.2.99<br>different IP range |

The InterfaceAddresses page should look something like this now.

| lame 🔻                | Address 🔻                |
|-----------------------|--------------------------|
| dmz_ip                | 172.17.100.254           |
| dmznet                | 172.17.100.0/24          |
| lan_ip                | 192.168.1.1              |
| lannet                | 192.168.1.0/24           |
| pptp-ip-range         | 192.168.2.3-192.168.2.99 |
| pptp-server-ipaddress | 192.168.1.2              |
| wan_ip                | 192.168.110.254          |
| wannet                | 192.168.110.0/24         |

Now we need to create a Local database for PPtP authentication. Click User authentication  $\rightarrow$  Local User databases  $\rightarrow$  Add  $\rightarrow$  Local user database.

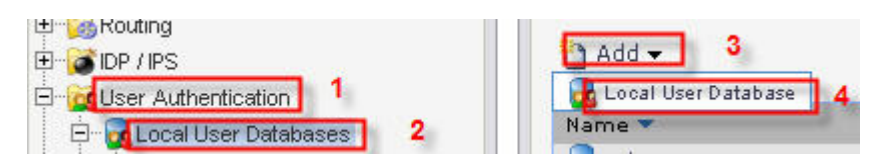

Name the Local User Database "pptp-server".

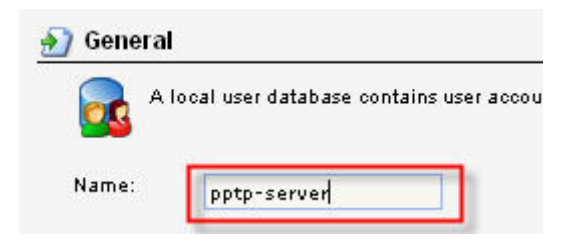

Let's create some users on the pptp-server database. Click User authentication  $\rightarrow$  Local User databases  $\rightarrow$  pptp server  $\rightarrow$  Add  $\rightarrow$  User. Fill in the desired username and password. Repeat this step if more than one user are needed.

| User credent      | tials may be used in User Auther |
|-------------------|----------------------------------|
| Username:         | User 1                           |
| Password:         | •••••                            |
| Confirm Password: | •••••                            |
| Groups:           |                                  |

To create the PPTP tunnel click Interfaces  $\rightarrow$  PPTP/L2TP Servers  $\rightarrow$  Add  $\rightarrow$  PPTP/L2TP Server.

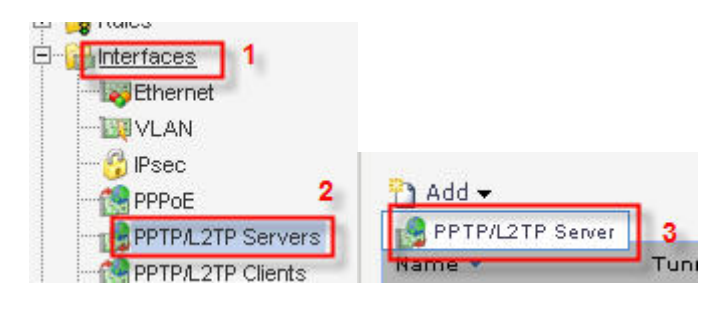

Enter settings under "General" exactly as in picture below.

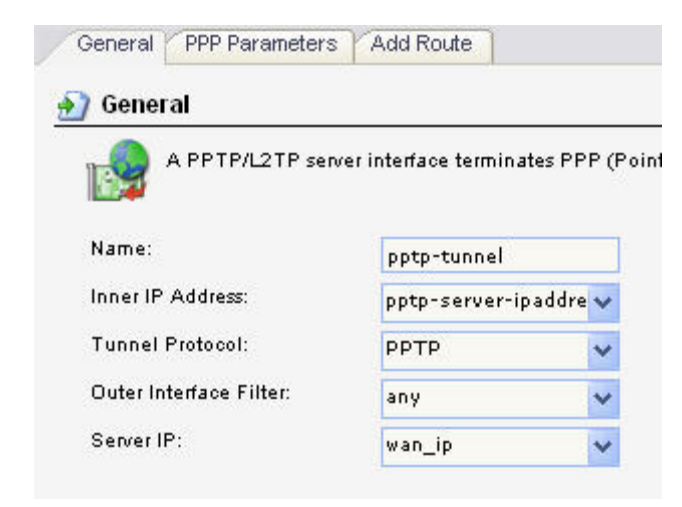

Under "PPP Parameters" select "use authentication rules" and in the "IP Pool" drop-down menu choose "pptp-ip-range"

| General   | PP Parameters Ac                 | ld Route | ]                   |             |
|-----------|----------------------------------|----------|---------------------|-------------|
| 約 General | 1                                |          |                     |             |
| sp<br>sp  | ecify if User Authentic<br>ents. | ation Ru | les are to be used, | and the enc |
| 📝 Use U   | ser Authentication Ru            | iles 2   |                     |             |
| Microso   | ft Point-to-Point E              | ncryptic | on (MPPE)           |             |
| None      |                                  |          |                     |             |
| 👿 RC44    | Юbit                             |          |                     |             |
| 📈 RC46    | i6 bit                           |          |                     |             |
| 📝 RC4 1   | 28 bit                           |          |                     |             |
| 射 IP Pool |                                  |          |                     |             |
| IP Pool:  | pptp-ip-range                    | ~        | 3                   |             |
|           | Primary                          |          | Secondary           |             |
| DNS:      | (None)                           | ~        | (None)              | *           |
| NBNS:     | (None)                           | ~        | (None)              | *           |

Now we need to create User Authentication rules for the PPtP tunnel. Click User Authentication  $\rightarrow$  User Authentication Rules  $\rightarrow$  Add  $\rightarrow$  UserAuthRule.

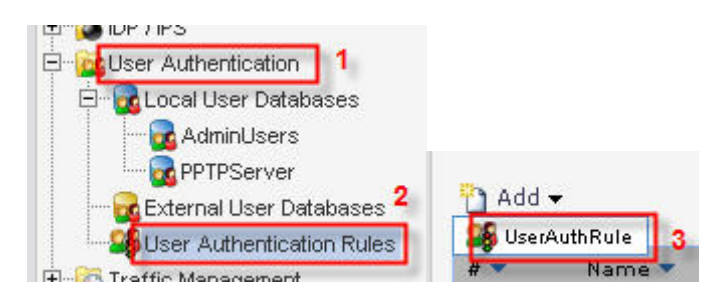

Enter settings under "General", "Log Settings" and "Authentication Options" exactly as in pictures below.

| seneral Log Settings                                   | Authentication Op                                                                                                    | DIIONS      |          |                              |                      |
|--------------------------------------------------------|----------------------------------------------------------------------------------------------------|-------------|----------|------------------------------|----------------------|
| General                                                |                                                                                                    |             |          |                              | re authentication se |
| 🥵 The User Authen                                      | tication Ruleset spe                                                                                                    | ecifies fro |          |                              | Available            |
| Name:                                                  | pptp-auth                                                                                                    |             |          |                              |                      |
| Agent:                                                 | PPP                                                                                                    | ~           | General  | Log Settin                   | 101                  |
| / gent                                                 | a second second s |             | 00110101 | Fod Porry                    | 9~                   |
| Authentication Source:                                 | Local                                                                                                    | ~           |          | ÷                            | -                    |
| Authentication Source:<br>Interface:                   | Local<br>pptp-tunnel                                                                                                    | *<br>*      | 🔊 Gener  | a                            |                      |
| Authentication Source:<br>Interface:<br>Originator IP: | Local<br>pptp-tunnel<br>all-nets                                                                                                    | *<br>*<br>* | 🛃 Genera | a <b>l</b><br>Select if log: |                      |

Now we will create IP Rules for the PPTP tunnel. Click on Rules  $\rightarrow$  IP Rules  $\rightarrow$  Add  $\rightarrow$  IP Rule.

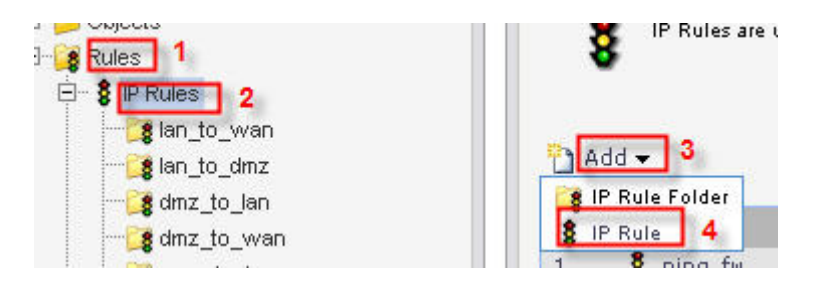

Enter settings under "general" and "Log settings" exactly as in the picture below.

|            | og Settings NAT        | SAT        |                      |                     |            |
|------------|------------------------|------------|----------------------|---------------------|------------|
| 8 An       | IP rule specifies wha  | t action t | o perform on network |                     |            |
| Name:      | pptp-allow             |            |                      |                     |            |
| Action:    | Allow                  | ~          |                      |                     |            |
| Service:   | all_services           | ~          |                      |                     |            |
| Schedule:  | (None)                 | ~          |                      | General Log Setting | gs NAT     |
| 🔰 Address  | Filter                 |            |                      | 🔊 General           |            |
| Bre Spe    | ecify source interface | and sou    | ce network, together | Select if log       | ging shoul |
|            | Source                 |            | Destination          | 8                   |            |
| Interface: | pptp-tunnel            | ~          | lan                  | Enable logging      |            |
| Network:   | pptp-ip-range          | ~          | lannet               | Log with severity:  | Default    |

Now you "save and activate".

| Nome -    | 🔣 Configuration 🗸 | 👖 Tools 🗸 🛛 🧟 Status 🗸 👋 Maintenance 🗸 |
|-----------|-------------------|----------------------------------------|
| 😨 DFL-210 | Save and Activate |                                        |
|           | Discard Changes   | 🗖 🖳 DFL-210                            |

Now your firewall is set up with a PPtP server to allow remote users onto your network.